## Using your admin tools – Edit Details (uea.su)

This guide talks you through how to use the 'Edit Details' admin tools available to club and society committee members. The purpose of this admin tool button is to enable committee members to update their club or society webpage on the SU website.

| Click 'Ec<br>Details'<br>button o<br>your ad<br>tools | dit<br>on<br>Imin                                                                                                    | Admin t<br>Go to home page<br>Edit Details<br>Products                                          | OOLS                                                                                                    | News<br>Resources                           | Events<br>Activities         | Tickets<br>Fundraising                                                                                                    | Nessages     | Members | Groups | Signups                                                                                                    | <b>Solis</b>                                                                                                    |  |  |  |
|-------------------------------------------------------|----------------------------------------------------------------------------------------------------|-------------------------------------------------------------------------------------------------|----------------------------------------------------------------------------------------------------|---------------------------------------------|------------------------------|----------------------------------------------------------------------------------------------------|--------------|---------|--------|----------------------------------------------------------------------------------------------------|----------------------------------------------------------------------------------------------------|--|--|--|
| I                                                     | SU Opportunities (ch                                                                                                    | ange)                                                                                           |                                                                                                    |                                             |                              |                                                                                                    |              |         |        |                                                                                                    |                                                                                                    |  |  |  |
|                                                       | Back to admin tools Site setup Webname nasociety                                                                                                    | ,                                                                                               |                                                                                                    |                                             | You arer                     | n't able to cha                                                                                                    | ange these t | wo      |        |                                                                                                    |                                                                                                    |  |  |  |
|                                                       | Url https://www.uea.su/opportunities/society/nasociety/     boxes.       Logo     Click here to upload a logo for your       Choose file_lizzie.jpg     group. This logo will be seen on the clubs or societies page on the SU                                                                                                 |                                                                                                 |                                                                                                    |                                             |                              |                                                                                                    |              |         |        |                                                                                                    |                                                                                                    |  |  |  |
|                                                       | Details     website.       Email address     union.opportunities/Ruea.ac.uk       This is your public email address for general contact.                                                                                                    |                                                                                                 |                                                                                                    |                                             |                              |                                                                                                    |              |         |        |                                                                                                    |                                                                                                    |  |  |  |
|                                                       | Web address<br>www.unionopportunities.<br>Twitter username<br>@WhionOpps<br>Facebook URL<br>https://www.facebook.co<br>Instagram username<br>@Whionopps<br>Linkedin URL<br>https://www.linkedin.corr<br>Discord URL<br>[https://discord.com/unio]<br>YouTube URL                                                               | com If you ha<br>Enter you<br>Enter you<br>Enter you<br>Zunionoppy Add you<br>hopps Add you     | e an external website, en<br>ir Twitter username here.<br>e a Facebook page, ente<br>ir Instagram username he<br>Linkedin URL here<br>Discord URL here | ter the URL here.<br>r the URL here.<br>re. | -                            | Fill in links and usernames to your social media accounts here. Make sure to only link to accounts for your club or society, not personal accounts. These social media accounts will then be linked to the social media icons at the top of your club or society page. |              |         |        |                                                                                                    |                                                                                                    |  |  |  |
|                                                       | https://www.youtube.com<br>Twitch URL<br>https://twitch.tv/unionop                                                                                                    | n/unionopps Add your                                                                            | YouTube URL here                                                                                                    | URL here                                    |                              |                                                                                                    |              |         |        | This box controls the bulk of what people will see when they click on your club or society page.                                                                                                    |                                                                                                    |  |  |  |
|                                                       | Listing Description gnore this box. Anything you input here will not be visible to users. 7/200 This text appears on organisation listings.                                                                                                    |                                                                                                 |                                                                                                    |                                             | Do i<br>Any<br>visil<br>or s | Do not put anything in this box.<br>Anything you put in here will not be<br>visible to people looking at your club<br>or society page.                                                                                                    |              |         |        | In this box, we recommend you include:<br>>A description of what your club or society is and the sort<br>of events or activities you run. If you have a schedule of<br>events, e.g. film night every Thursday, you could include<br>this on here too. |                                                                                                    |  |  |  |
|                                                       | Description                                                                                                    | b È È Q T <sub>x</sub> ∞ ∘<br>pportunities Team!<br>eam, the largest team at the S              | u helping to support clubs and                                                                                                    | societies at UEA                            | :≣ ;= := B <i>I</i> :        |                                                                                                    |              |         |        |                                                                                                    | >A list of committee members and a way for members or<br>potential members to contact them. You could also<br>include photos of committee members.                                                          |  |  |  |
|                                                       | We walcome any students of UEA who are interested in extra-curricular activities to join our society.<br>We run activities and events including Sports Exec. Soc Exec. Yearly Elections, and help run studen-led events. We are committee<br>joining, please contact one of our committee members.<br>The 2020/21 Committee Is |                                                                                                 |                                                                                                    |                                             |                              | ed to making our society accessible and inclusive to all members. If you have any questions or anxisties about                                                                                                    |              |         |        |                                                                                                    | >A statement regarding accessibility and inclusivity.<br>Joining a club or society can make people feel anxious, so<br>letting potential members know that anyone can join<br>may be a reassurance to them. |  |  |  |
|                                                       | President - Lizzie Payne - C<br>Treasurer - Alun Minifey - C<br>Secretary - Chioe Platt - Co<br>body p                                                                                                    | Contact her at elizabeth.payne<br>Contact him at a minifey@uea<br>ontact her at chloe platt@uea | @uea.ac.uk<br>ac.uk<br>ac.uk                                                                                                    |                                             |                              |                                                                                                    |              |         |        |                                                                                                    | You can also use the buttons at the top of this box to<br>format your text, for example bold or header certain<br>words, and insert photos, hyperlinks, and YouTube<br>videos.                              |  |  |  |
|                                                       | save                                                                                                    |                                                                                                 |                                                                                                    |                                             |                              |                                                                                                    |              |         |        |                                                                                                    |                                                                                                    |  |  |  |